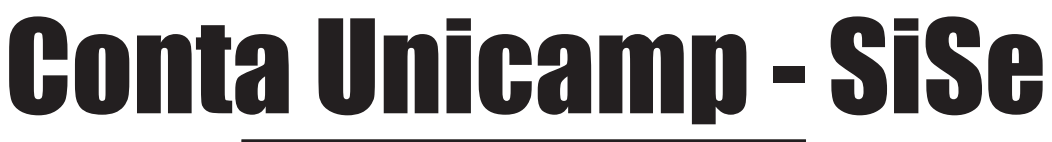

🛆 TUTORIAL NÃO VÁLIDO PARA ALUNOS

Procedimentos para solicitar username para acesso aos serviços corporativos (Classroom, Gmail, Eduroam, etc.)

| 1 A                                                                                                | cesse o site: http://www.unicamp.br/s                                                                                                    | enhaunicamp                                                                                                    |
|----------------------------------------------------------------------------------------------------|----------------------------------------------------------------------------------------------------|----------------------------------------------------------------------------------------------------|
| CCUEC                                                                                              | SENHA UNICAMP                                                                                                    |                                                                                                    |
| Pág<br>2<br>2<br>2<br>2<br>2<br>2<br>2<br>2<br>2<br>2<br>2<br>2<br>2<br>2<br>2<br>2<br>2<br>2<br>2 | Ina Inicial<br>ocar senha<br>olicitar servico computacional<br>iriar usuário/senha<br>dicionar informações para recuperar usuário/senha<br>eceber aviso de expiração de senha                                                                                                    | C1 0 0 1 1 1 2<br>0 0 1 0 1<br>1 0 1 0 1 0<br>0 0 1 0 1 0<br>0 0 1 0 1 0<br>1 0                                                                                                    |
| Preencha as<br>informações<br>solicitadas                                                          | <form></form>                                                                                                    | <ul> <li>Central de ajuda</li> <li>Campos obrigatórios.</li> <li>Todos usuários</li> <li>Solicitação de usema</li> <li>Solicitação de usema</li> <li>Cancelamento de use</li> <li>Regras de expiração</li> <li>Regras de expiração</li> <li>Regras de expiração</li> <li>Núvidas?</li> </ul> |
| Ele pode estar<br>na pasta Spam<br>ou Quarentena.                                                  | e-mail recebido  residourization  residourization  resido | orativos (SiSe) do Centro de Computação da UNICAMP (CCUEC).<br>VPN (http://www.ccuec.unicamp.br/ccuec/catalogo_servicos_categoria?),<br>amp.br/ccuec/panico_unicamp),                                                                                                    |
|                                                                                                    | SEU USUÁRIO (usemame/login) PARA ACESSO É => Usuario<br>SUA SENHA PROVISÓRIA É => c5n2VQay Senha temp                                                                                                    | o e<br>oorária                                                                                                    |

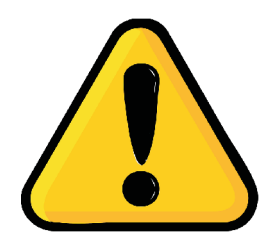

Caso não tenha recebido o e-mail, entre em contato com o SPD: (19) 3521-5789 ou spd@eco.unicamp.br

5 Acesse o site: http://www.unicamp.br/senhaunicamp

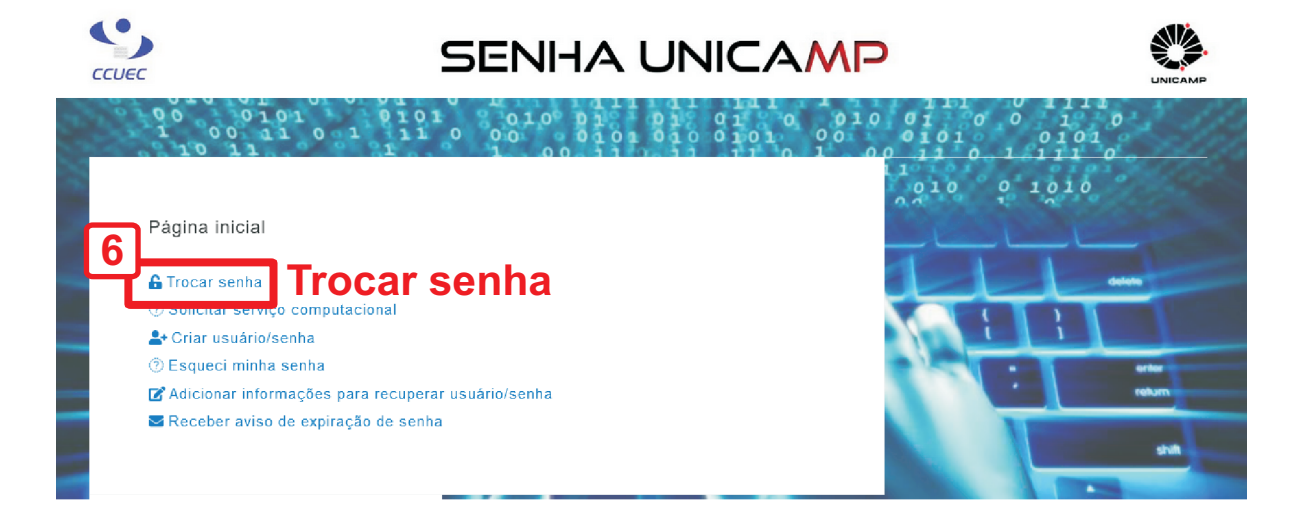

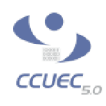

## SENHA UNICAMP

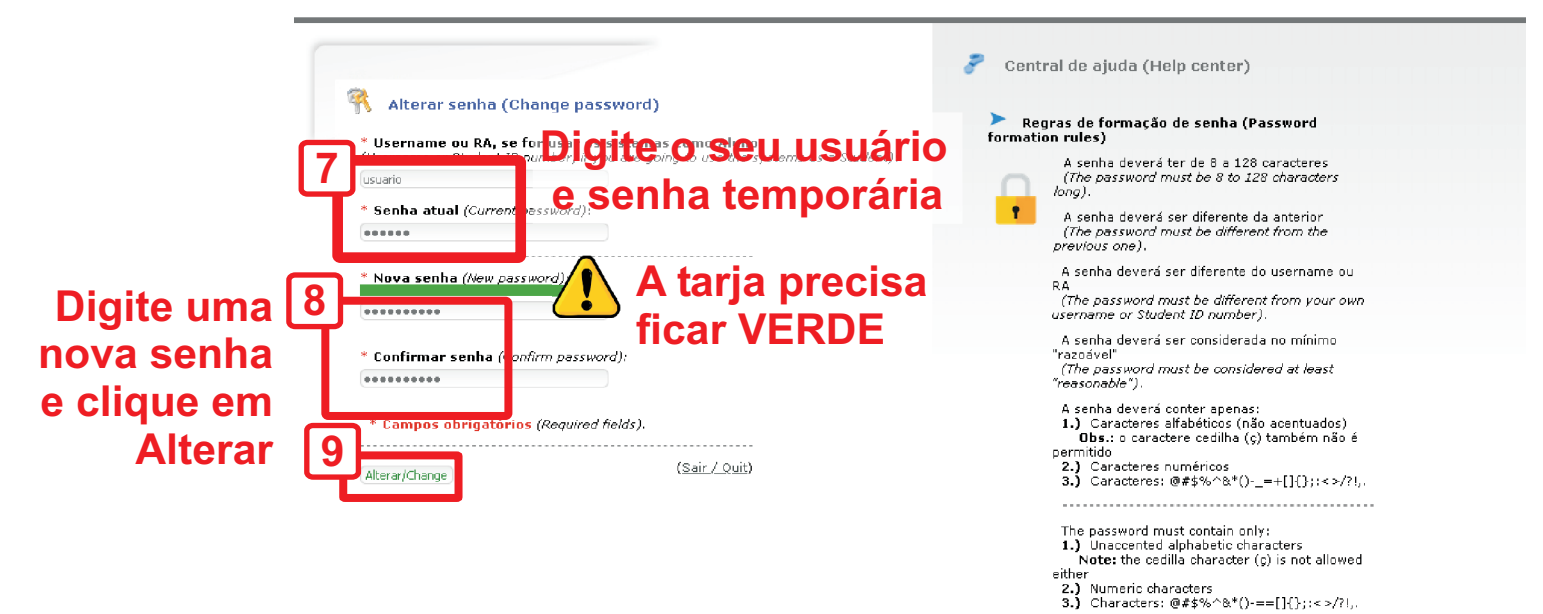

0 sincronismo da senha pode demorar até 1 hora!

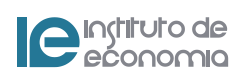

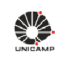

## **AUTENTICAÇÃO UNICAMP**

A A A 🛈 🕸

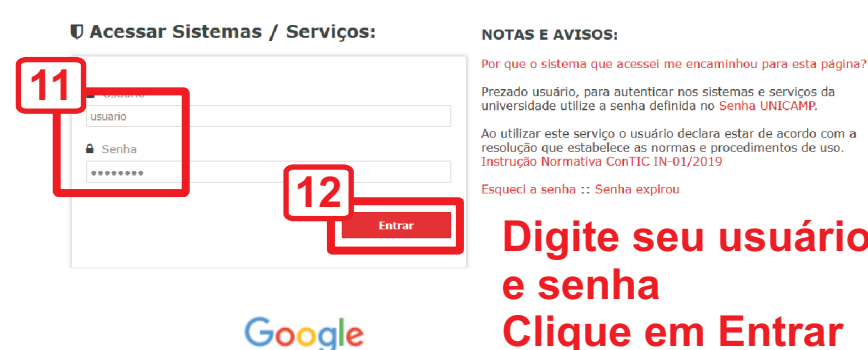

## Digite seu usuário (sem @unicamp.br) **Clique em Entrar**

Bem-vindo à sua nova conta

Esta é sua nova conta do Google Workspace for Education: usuario@unicamp.br.

Ela é gerenciada pela sua escola, que:

- Escolhe quais serviços você pode acessar usando essa conta, como os apps Gmail, Documentos e Google Maps
  Gerencia os dados salvos na conta e pode escolher se você tem acesso a essas informações
  Pode conferir como você usa a conta, incluindo os e-mails enviados e os documentos criados
  Pode consultar e mudar as configurações de privacidade e excluir sua conta

O Aviso de privacidade do Google Workspace for Education descreve mais detalhadamente quais informações coletamos e como elas são usadas.

Estes são os tipos de Serviços do Google que você pode acessar com sua conta:

 Serviços do Google Workspace. Os serviços principais incluem: Gmail, Agenda, Contatos, Drive, Documentos, Formulários, Grupos, Planilhas, Sites, Apresentações, Chat, Meet, Vault e outros.

Confira outras informações no Resumo dos serviços. Leia o Aviso de privacidade do Google Cloud para saber mais sobre sua privacidade ao usar esses recursos. O contrato da sua escola com o Google descreve como você pode usar esses serviços.

Os serviços principais do Google Workspace for Education não têm anúncios. Além disso, nenhuma das informações pessoais coletadas nos serviços principais é usada para fins publicitários. Outros serviços também podem ser disponibilizados de acordo com o contrato do Consele Weiterana de usa parale Google Workspace da sua escola.

Os serviços adicionais do Google Workspace incluem a Pesquisa Google, o Maps, o YouTube, entre outros.

A escola decide quais deles você pode usar com sua conta. Se você a utiliza para acessar serviços adicionais, o uso de cada um é explicado pelos respectivos termos, como os Termos de Serviço do Google, a Política de Privacidade do Google e quaisquer termos específicos do serviço. Se você acessar serviços de terceiros com sua conta, os termos e políticas definidos por eles serão válidos.

Alguns serviços adicionais mostram anúncios. Se você estiver usando essa nova conta (usuario@unicamp.br) em escolas de ensino fundamental e médio, não vamos mostrar anúncios personalizados, ou seja, as informações da sua conta ou de atividades anteriores não serão usadas para segmentar anúncios. No entanto, eles poderão ser veiculados com base em outras informações, como consultas de pesquisa, horário do dia ou conteúdo de uma página acessada.

Seu uso dos Serviços do Google com a conta usuario@unicamp.br também é limitado pelas políticas internas da escola

Você pode revisar e mudar suas configurações de privacidade em myaccount.google.com.

Peça ajuda a um funcionário da esc informações dos links compartilhad ar ou responsável para entender este aviso ou as

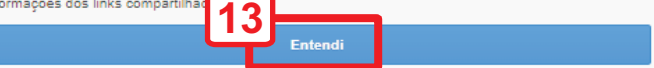

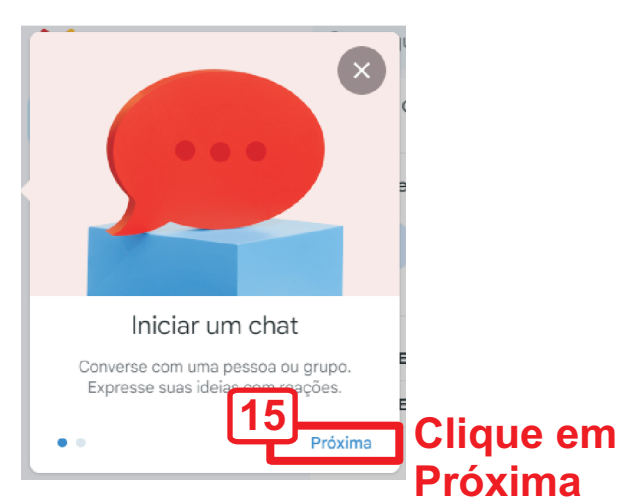

**Clique** em Entendi

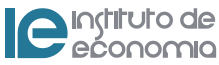

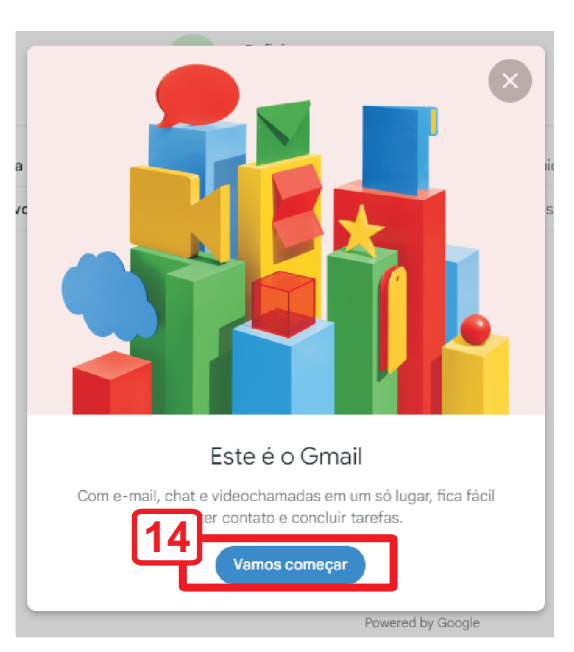

## Clique em Vamos começar

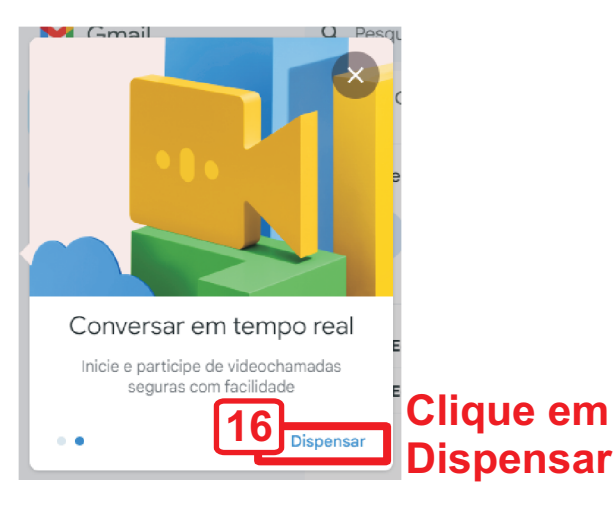